# Activités de la Ville

## Inscription via le portail famille

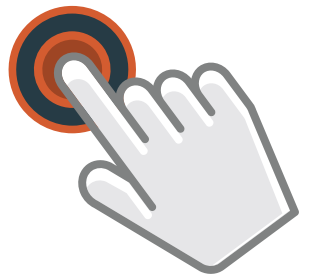

### Connectez-vous sur www.voisins78.fr et cliquez sur «Portail famille»

Dans la colonne de droite «Accès rapide»

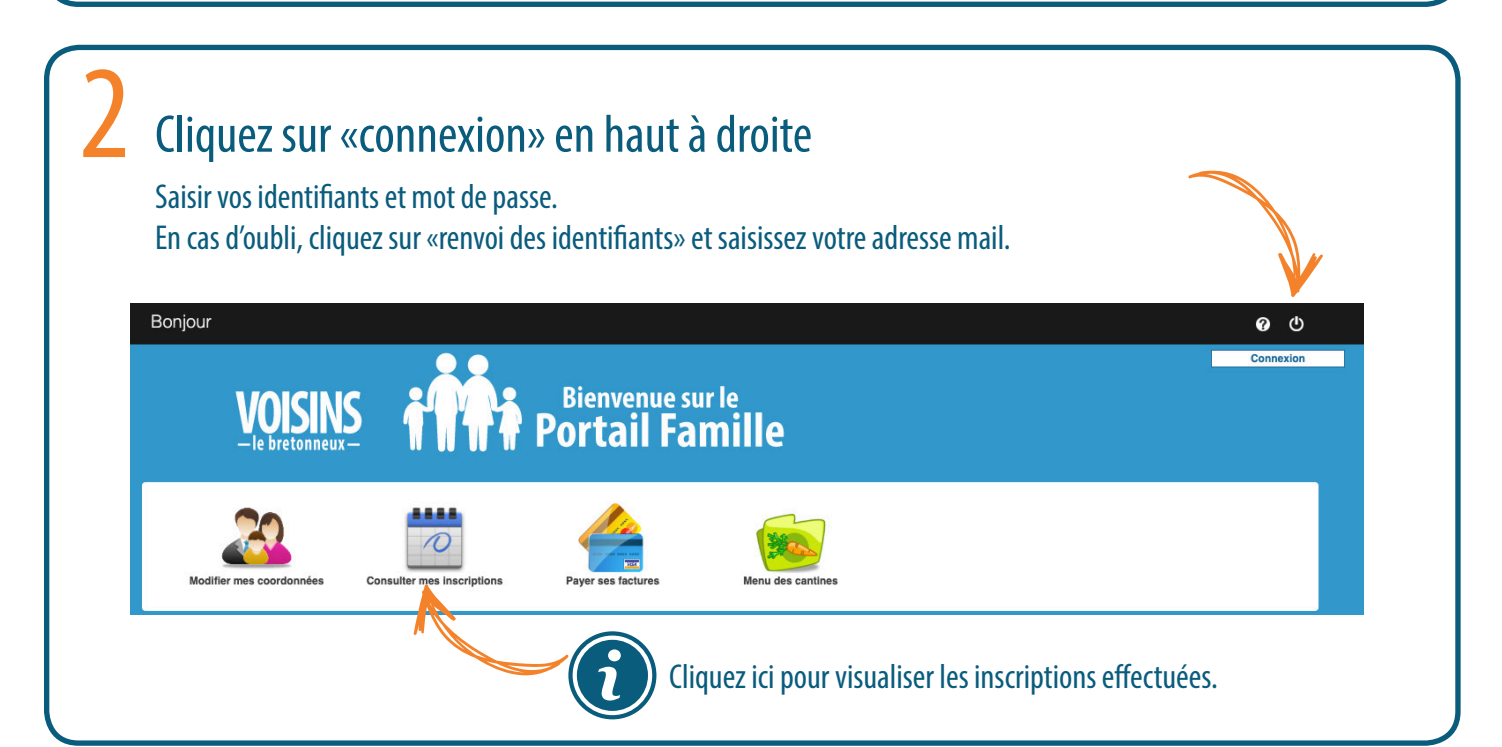

# <section-header>Beneficiaries of the province of the province

| <b>4</b> Sélection |        |                     |                        |        |              |
|--------------------|--------|---------------------|------------------------|--------|--------------|
|                    |        | Liste des personnes |                        |        |              |
| Nom                | Prénom | Date de naissance   | Ecole                  | Niveau | Choix        |
| JAPRAN             | Alban  | 27/05/2013          | La Grande lle primaire | CE1    | Sélectionner |
|                    |        |                     |                        |        |              |
|                    |        | Dià ann Iniatan     |                        |        |              |
|                    |        | Pieces jointes      |                        |        |              |
|                    |        |                     |                        |        |              |

## 5 Sélectionnez les jours souhaités puis cliquez sur suivant

| Du 01/11/2019    | Au 30/11/2019 |       |          |       |          |  |  |  |  |
|------------------|---------------|-------|----------|-------|----------|--|--|--|--|
| MOIS DE NOVEMBRE |               |       |          |       |          |  |  |  |  |
|                  | Lundi         | Mardi | Mercredi | Jeudi | Vendredi |  |  |  |  |
| Semaine 44       |               |       |          |       | 1        |  |  |  |  |
|                  |               |       |          |       |          |  |  |  |  |
| Semaine 45       | 4             | 5     | 6        | 7     | 8        |  |  |  |  |
|                  |               |       | ×/       |       |          |  |  |  |  |
| Semaine 46       |               | 12    | 13       | 14    | 15       |  |  |  |  |
|                  |               |       |          |       |          |  |  |  |  |
| Semaine 47       | 18            | 19    | 20       | 21    | 22       |  |  |  |  |
|                  |               |       | •        |       |          |  |  |  |  |
| Semaine 48       | 25            | 26    | 27       | 28    | 29       |  |  |  |  |
|                  |               |       |          |       |          |  |  |  |  |
|                  |               |       |          |       |          |  |  |  |  |

#### Vérifiez le récapitulatif et acceptez les CGV\* en bas de page et valider \* Conditions générales de vente

| MOIS DE NOVEMBRE                                                                                             |       |                    |          |       |          |  |  |  |  |
|----------------------------------------------------------------------------------------------------|-------|--------------------|----------|-------|----------|--|--|--|--|
|                                                                                                    | Lundi | Mardi              | Mercredi | Jeudi | Vendredi |  |  |  |  |
| Semaine 44                                                                                                   |       |                    |          |       | 1        |  |  |  |  |
|                                                                                                    |       |                    |          |       |          |  |  |  |  |
| Semaine 45                                                                                                   | 4     | 5                  | 6        | 7     | 8        |  |  |  |  |
|                                                                                                    |       |                    |          |       |          |  |  |  |  |
| Semaine 46                                                                                                   | 11    | 12                 | 13       | 14    | 15       |  |  |  |  |
|                                                                                                    |       |                    |          |       |          |  |  |  |  |
| Semaine 47                                                                                                   | 18    | 19                 | 20       | 21    | 22       |  |  |  |  |
|                                                                                                    |       |                    |          |       |          |  |  |  |  |
| Semaine 48                                                                                                   | 25    | 26                 | 27       | 28    | 29       |  |  |  |  |
|                                                                                                    |       |                    |          |       |          |  |  |  |  |
|                                                                                                    |       |                    |          |       |          |  |  |  |  |
|                                                                                                    |       |                    |          |       |          |  |  |  |  |
| (                                                                                                    |       | Régime alimentaire |          |       |          |  |  |  |  |
|                                                                                                    |       |                    |          |       |          |  |  |  |  |
| Regime alimentaire Menu classique 🗧                                                                          |       |                    |          |       |          |  |  |  |  |
|                                                                                                    |       |                    |          |       |          |  |  |  |  |
|                                                                                                    |       |                    |          |       |          |  |  |  |  |
| Vous acceptez les CGV et l'utilisation de vos données personnelles dans le respect du RGPD. (voir ci-dessus) |       |                    |          |       |          |  |  |  |  |
| ACCUEIL RETOUR VALIDER                                                                                       |       |                    |          |       |          |  |  |  |  |

Votre inscription est maintenant terminée ! Pour annuler une inscription, il suffit de faire la même démarche en sélectionnant «annulation» à la première page.

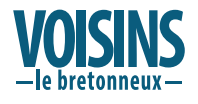